U LISBOA UNIVERSIDADE

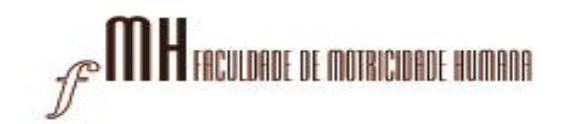

## Manual configuração para reencaminhamento de e-mail (webmail)

1 – Aceda ao Webmail da FMH em <a href="https://webmail.fmh.ulisboa.pt/">https://webmail.fmh.ulisboa.pt/</a> e entre com as suas credenciais:

| Username |             |
|----------|-------------|
| Password |             |
|          | Login       |
|          |             |
|          |             |
|          | FMH Webmail |
|          |             |

2 – No canto superior direito, clique em "Settings":

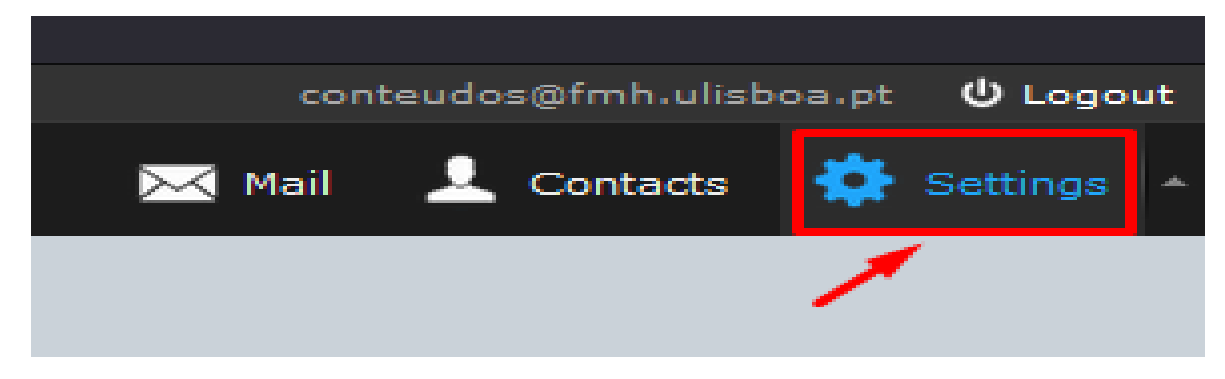

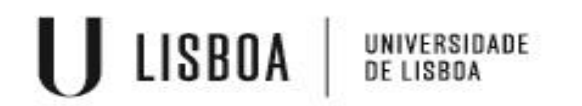

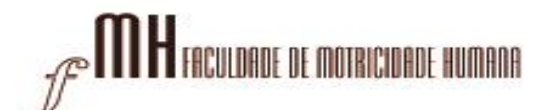

3 – No canto superior esquerdo clique em "Forward na auto-reply":

| Settings               | Section             |
|------------------------|---------------------|
| Preferences            | User Interface      |
| Folders                | Mailbox View        |
| La Identities          | Displaying Messages |
| Responses              | Composing Messages  |
| Forward and auto-reply | Contacts            |
|                        | Special Folders     |
|                        | Server Settings     |
|                        |                     |
|                        |                     |

4 – Em **Forward Settings** selecione a caixa "Keep a copy of the mail" e insira o endereço de e-mail para onde vai reencaminhar o seu mail. De seguida salve as configurações:

| Forward and auto-reply :::                                                 |          |
|----------------------------------------------------------------------------|----------|
| Enable vacation auto-reply                                                 |          |
|                                                                            |          |
| Auto-reply subject                                                         |          |
| Ausência - Período de Férias                                               |          |
| Auto-reply message                                                         |          |
| Por favor, contacte o centro de informática através do endereço de e-mail: |          |
| cifmh@fmh.ulisboa.pt                                                       |          |
| Obrigado                                                                   |          |
|                                                                            |          |
|                                                                            |          |
|                                                                            |          |
|                                                                            |          |
| Separate each alias address by a comma                                     |          |
| Aliases                                                                    |          |
|                                                                            |          |
| Forwarding settings                                                        |          |
|                                                                            | 1        |
| Keep a copy of the mail                                                    |          |
|                                                                            | <u> </u> |
| Forward mail to (Separate each forward address by a comma or a new line)   |          |
| cifmh@fmh.ulisboa.pt                                                       |          |
| 2                                                                          |          |
|                                                                            |          |
|                                                                            |          |
|                                                                            | 3        |
|                                                                            |          |
|                                                                            | Save     |
|                                                                            |          |

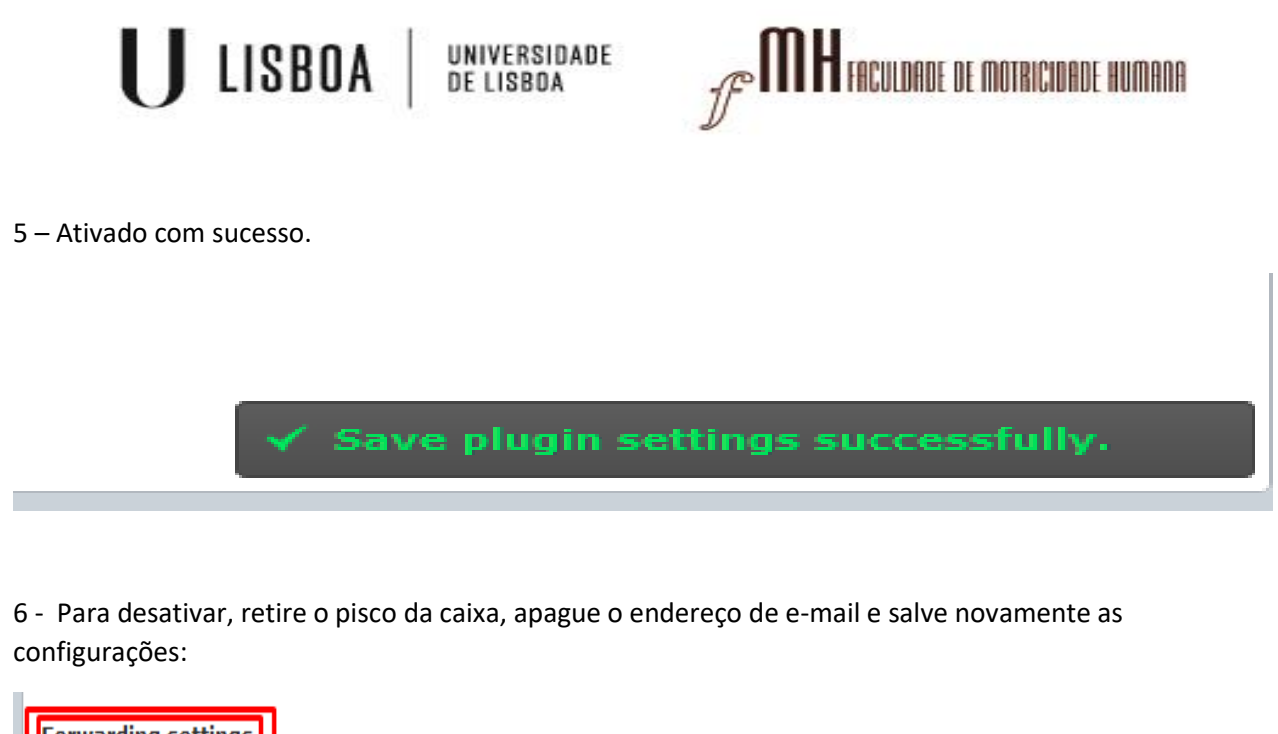

| Forwarding settings<br>Keep a copy of the mail                           |      |
|--------------------------------------------------------------------------|------|
| Forward mail to (Separate each forward address by a comma or a new line) |      |
|                                                                          |      |
|                                                                          | Save |
|                                                                          |      |